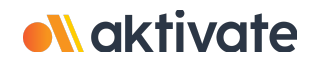

## Inscripción para padres/tutores

## CREAR UNA CUENTA DE PADRE/TUTOR:

- Len www.aktivate.com, haga clic en Iniciar sesión
- □ Haga clic en Crear una cuenta
- \* Solo necesita UNA cuenta, incluso si tiene hijos en más de una escuela y/o secundaria
- \* No cree otra cuenta si ya ha utilizado Register My Athlete/Aktivate en el pasado
- □ Introduzca la información de su cuenta personal. Usted estará usando el sitio como padre/tutor
- Laga clic en Crear Cuenta
- Poco después de crear su cuenta, recibirá un correo electrónico con un código de verificación de 6 dígitos. Use este código para verificar su cuenta cuando se le solicite.
- \* **No cierre la pestaña actual.** Tendrá que abrir su correo electrónico en otra pestaña y encontrar el correo de verificación en su bandeja de entrada (puede tardar unos minutos en aparecer, favor de tener paciencia).

## **REGISTRE A SU ESTUDIANTE PARA UNA ACTIVIDAD:**

- Inicie sesión con su dirección de correo electrónico y contraseña
- Debajo del encabezado **Padres**, haga clic en el botón etiquetado. **Haga clic aquí para** iniciar/completar registros de atletas.
- Haga clic en Iniciar/Completar registro en "¿Que le gustaría hacer?"
- Laga clic en el botón Nuevo Registro + en la esquina superior derecha
- Comience haciendo clic en la barra roja **Seleccionar Escuela** y siga las instrucciones a medida que aparecen
- Continúe siguiendo los pasos presentados en las barras rojas
- Una vez que se complete su registro, recibirá un correo electrónico de confirmación de nuestra parte

¿Necesitas ayuda? Para un chat en vivo, haga clic en el botón naranja (Help?) Ayuda en la parte inferior izquierda de la pantalla o envíe un correo electrónico a support@aktivate.com para obtener ayuda.